# trivum RTI driver documentatie

## **RTI Integration**

| 1. Algemeen                         | 2  |
|-------------------------------------|----|
| 1.1. versies                        | 2  |
| 1.2. Licentie en ondersteuning      | 4  |
| 1.3. Voorbeelden/schermafbeeldingen | 4  |
| 1.3.1. Page "Streaming"             | 4  |
| 1.3.2. Page "Tuner"                 | 4  |
| 1.3.3. Pagina "Lijninvoer"          | 5  |
| 1.3.4. Page "Muziek Menu"           | 5  |
| 1.3.5. Page "Play Menu"             | 6  |
| 1.3.6. Page "Context Menu"          | 6  |
| 1.3.7. Page "Search"                | 7  |
| 1.3.8. Page "Zone Select"           | 7  |
| 1.3.9. Page "Zone Grouping"         | 8  |
| 1.3.10. Page "Zone Overzicht"       | 8  |
| 2. Het stuurprogramma installeren   | 9  |
| 2.1. Download                       | 9  |
| 2.2. Integratieontwerper            | 9  |
| 2.3. parameters                     |    |
| 3. trivum-configuratie              | 11 |
| 3.1. Opstelling                     | 11 |
| 3.2. Zoek zone-ID's                 | 13 |
| 4. Functies van de bestuurder       | 13 |
| 4.1. Variabelen                     | 13 |
| 4.2. lijsten                        |    |
| 4.3. Dynamische afbeelding          |    |
| 4.4. Stuurprogramma-opdrachten      |    |
| 4.5. Command to Action Mapping      |    |
| 4.6. Bel RTI vanuit trivum          |    |
| 5. Vind fouten                      |    |
| 5.1. RTI Tracetool                  |    |
| 5.2. trivum Tracetool               |    |
| 5.3. trivum RTI log                 |    |
| 5.4. trivum Ondersteuning           |    |

trivum technologies GmbH <<u>info@trivum.com</u>> v1.0, 2025-02-03 :title-logoimage: image::../images/trivum-logo.svg[pdfwidth=150,align=right]

## 1. Algemeen

Het bedrijf RTI is gespecialiseerd in apparaatbesturing en stelt partners in staat stuurprogramma's voor hun eigen producten te ontwikkelen.

trivum Multiroom-systemen zijn bij uitstek geschikt voor gebruik in RTI-installaties vanwege hun flexibiliteit en de geïntegreerde KNX-ondersteuning. De RTI afstandsbedieningen, touchpanels en de RTI iOS app "RTiPanel" zijn wederom uitstekend geschikt voor het aansturen van onze trivum systemen.

Met de nieuw ontwikkelde trivum RTI-driver leveren we gratis een van de beste (multiroom) audiodrivers voor RTI.

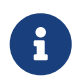

De functionaliteit kan worden getest door elke RTI-systeemintegrator - zonder trivum-hardware! Lees voor het instellen het hoofdstuk parameters.

### 1.1. versies

trivum ondersteunt RTI sinds software V8. Momenteel zijn de volgende drivers beschikbaar:

• Versie V9.36 (21 okt. 2024)

Het probleem is opgelost dat als het systeem geen groepen actief had, de Grouping list boxes leeg bleven na het opstarten, waardoor er geen groepering met RTI mogelijk was. Bovendien werden na het groeperen en het verwijderen van zones uit de groep, oude vermeldingen weergegeven in de huidige groepslijst.

• Versie V9.33 (23 maart 2021)

Het probleem is opgelost dat na een paar dagen sommige commando's niet meer werden verwerkt door de RTI-driver.

• Versie V9.32 (30 oktober 2020)

We hebben de limiet van 8 luisterzones verwijderd, omdat sommige klanten er meer wilden hebben. Houd er rekening mee dat elke luisterzone een afzonderlijke TCP-verbinding gebruikt en extra geheugen gebruikt. Als u veel luisterzones gebruikt, moet u mogelijk een grotere RTIcontroller gebruiken met meer geheugen en een snellere CPU. Zie ook de wijzigingen in V9.30.

- Versie V9.31 (02. okt. 2020)
  - $\circ\,$  Extra trace: Het is nu ook mogelijk om de -wat optie van de trivum trace tool te gebruiken
  - Een bug verholpen die optrad met wederzijds beïnvloedende verzoeken. Komt vooral voor in combinatie met een groepsstop situatie. RTI-controllers reageerden op deze bug met bevriezing of trage prestaties. Naast het gebruik van de V9.31-driver, moet de MusicCentersoftware ook worden bijgewerkt naar >= V9.61
  - Een geheugenlek verholpen
- Versie V9.30 (25 maart 2020)

Algemene herbewerking.

- Enkele kleine bugs verholpen
- Het is nu mogelijk om maximaal 32 zones te configureren.
- Naast de "huidige zone" van een weergave/apparaat, die veel bruikbare variabelen biedt die kunnen worden gebruikt in de integratieontwerper, kunnen maximaal 8 extra zones worden geconfigureerd om te luisteren naar wijzigingen en hun variabelen te leveren, evenals voor knoppen of tekstgebieden. ?Dit is vooral interessant als u de status van meerdere zones op één pagina wilt weergeven. ?Houd er rekening mee dat dit enige resources van uw RTI-controller nodig heeft. Niet te veel, maar de driver brengt een extra communicatieverbinding tot stand tussen de driver en het trivum MusicCenter om deze extra variabelen mogelijk te maken.
- $\circ~$  Er is een probleem opgelost waardoor de trivum-traceertool geen verbinding kon maken
- Verbeterde traceermogelijkheden, die worden aangeboden met behulp van de traceertool trivum. Deze opdrachtregeltool is beschikbaar op onze servicewebsite. We hebben statistische informatie en prestatiemeting toegevoegd.
- Deze versie zou sneller moeten zijn vanwege enkele code-optimalisaties.
- De volume +/- overhandiging zou nu vloeiender moeten zijn. De nieuwe implementatie vermindert het netwerkverkeer tijdens volume +/- herhalingen
- De bestuurder slaat nu informatie op over maximaal 20 starts en shutdowns. De informatie kan worden weergegeven (en opnieuw worden ingesteld) met behulp van de traceertool trivum.
- Versie V9.29 (5 december 2019)

Functie toegevoegd om de huidige zone op ID in te stellen. Gebruik de ID die wordt gegeven in de sectie trivum MusicCenter Web Setup RTI. Probleem opgelost waarbij de zone-informatie werd genegeerd in:

- absoluut volume instellen
- absoluut ruimtevolume instellen
- sendEvent (actie trivum aanroepen)
- Versie 9.27 van oktober 2019 Correcte weergave van spaties en speciale tekens in zonenamen en acties.
- Versie 9.22 van 22 september 2017 Nieuwe opdrachten in groepering:
  - Zone/Groep kan met elke zone worden uitgebreid
  - Elke zone kan uit een groep worden verwijderd. OPMERKING: De nieuwe opdrachten gebruiken rechtstreeks de trivum zone-ID's. Controleer de juiste zone-ID's uit het RTIoverzicht in de trivum Webconfiguratie.
- Versie 9.21

Bugfixes in de projectbestanden

• Versie 9.20 De nieuwe driver vereist softwareversie 9 of hoger.

Dit is gebaseerd op de functionaliteit van de trivum TouchPads in muziekbediening. Er zijn

muziekmenu's, muziek zoeken, zoneselectie en groeperingen.

Meer informatie vindt u in het hoofdstuk Functions of the driver

• Driverversie V9.0x voor trivum MusicCenter V8.

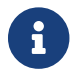

Versie V9.04 wordt sinds september 2017 niet meer ontwikkeld.

### 1.2. Licentie en ondersteuning

trivum stelt zijn RTI-stuurprogramma gratis ter beschikking. In het kader van onze ondersteuning proberen wij eventuele fouten zo snel mogelijk te verhelpen.

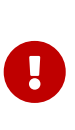

De gebruiker heeft geen aanspraak op de juiste functie of een bepaald aantal functies. trivum behoudt zich te allen tijde het recht voor om functies tussen de versies uit te breiden, te wijzigen of te verwijderen. Voor zover het voor ons mogelijk is om de driver constant te houden, verder te ontwikkelen en eventuele fouten te corrigeren. Dit gebeurt geheel vrijblijvend. Als u RTI-stuurprogramma's van trivum gebruikt, gaat u akkoord met deze procedure.

### 1.3. Voorbeelden/schermafbeeldingen

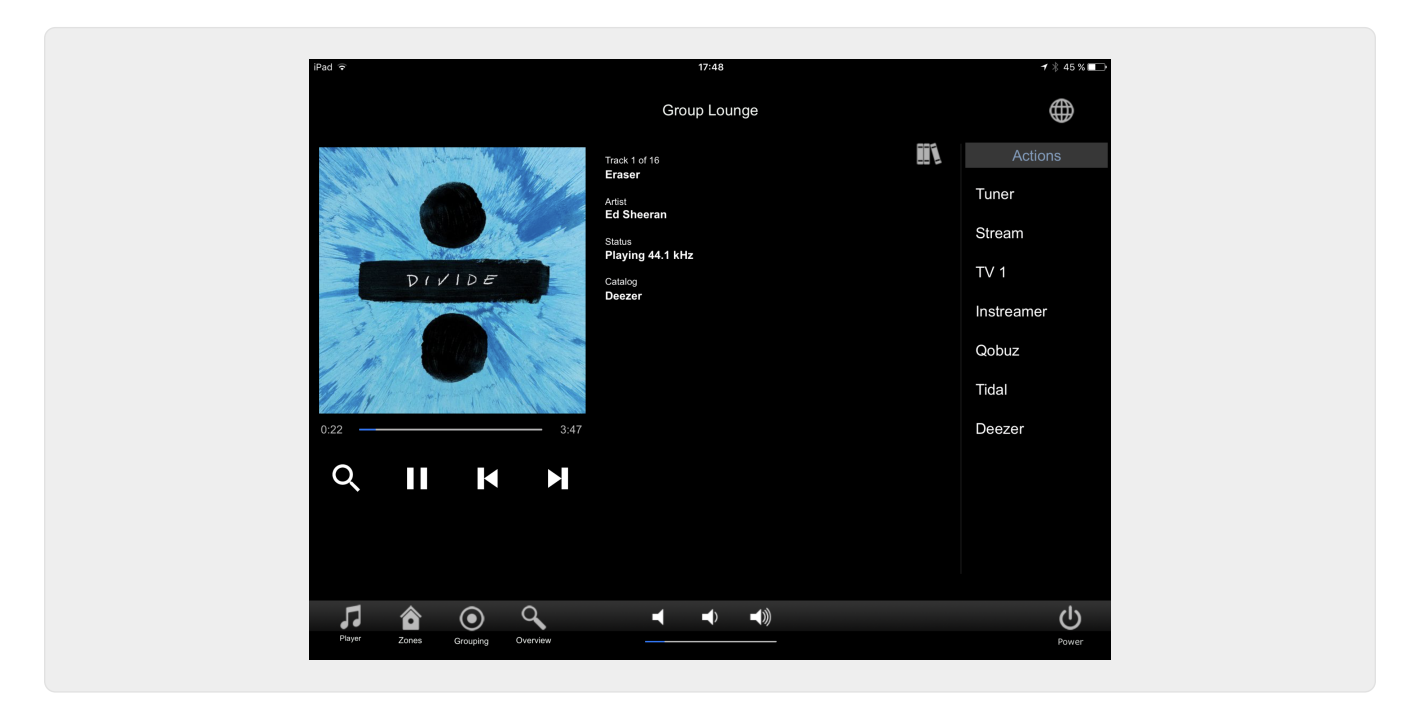

#### 1.3.1. Page "Streaming"

#### 1.3.2. Page "Tuner"

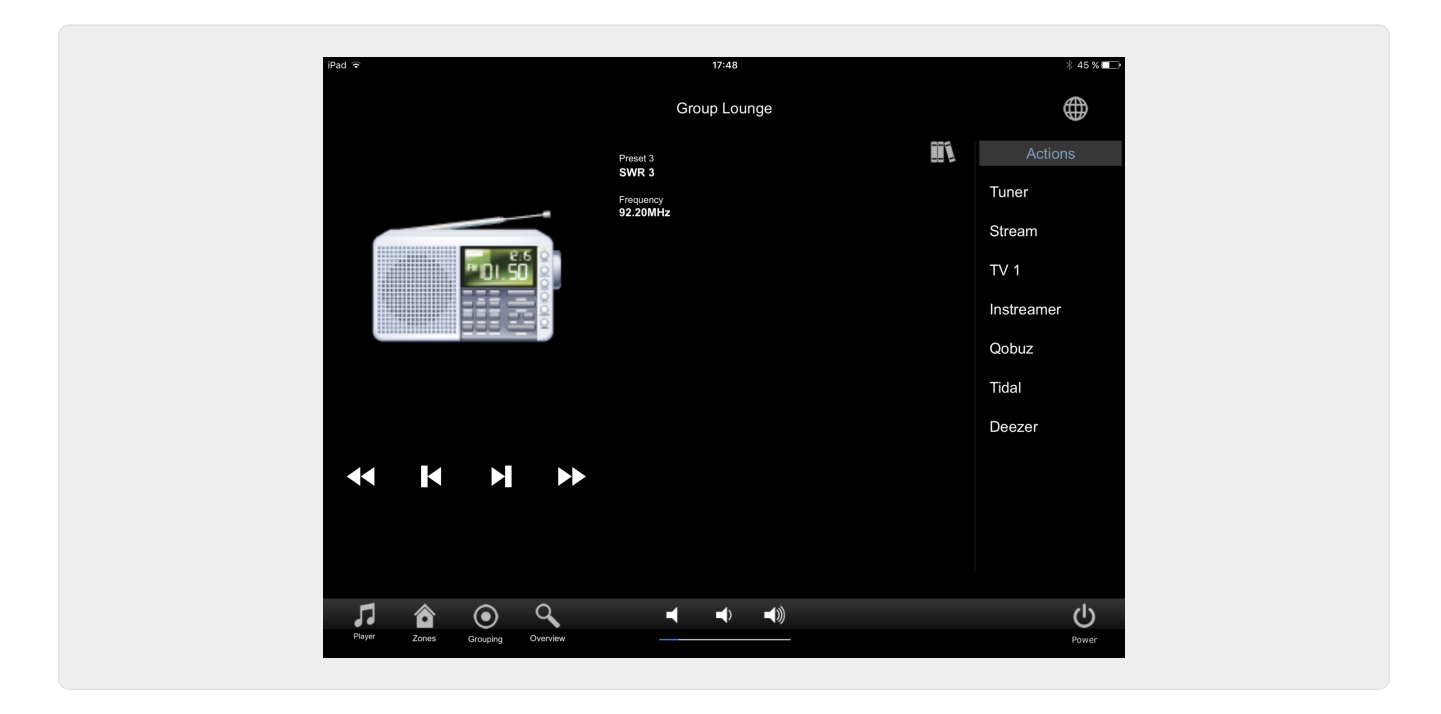

### 1.3.3. Pagina "Lijninvoer"

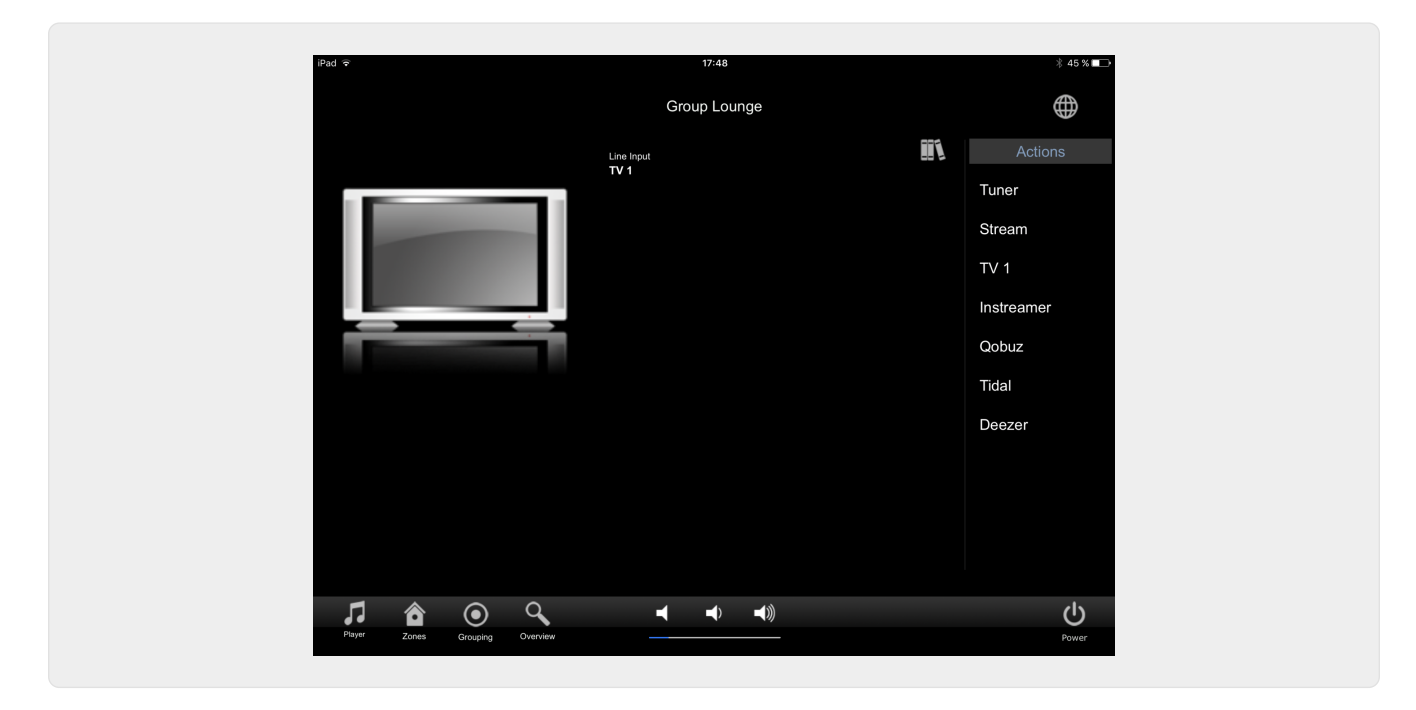

1.3.4. Page "Muziek Menu"

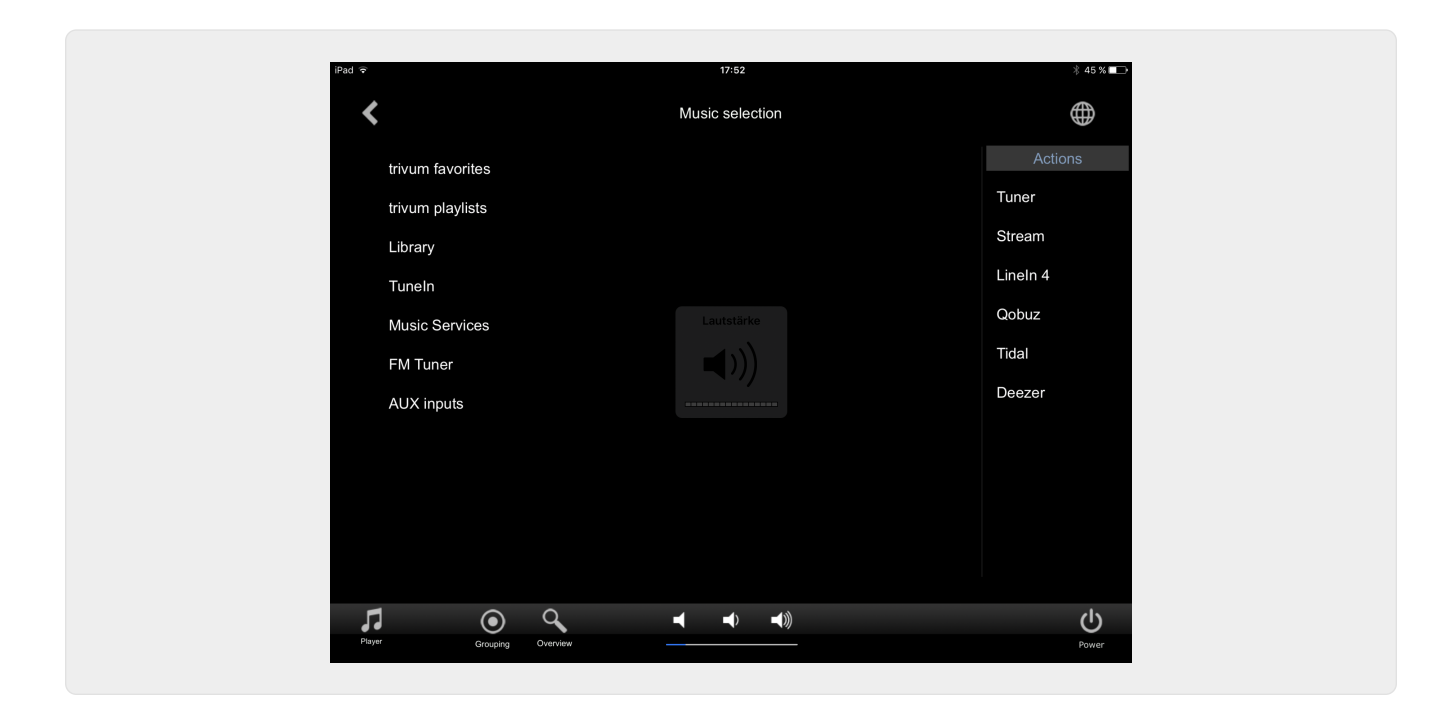

### 1.3.5. Page "Play Menu"

| iPad 🗟               |                    | 17:49        |   | ∦ 45 % 💶 🔿 |
|----------------------|--------------------|--------------|---|------------|
| <                    |                    | Play Qobuz   |   | $\oplus$   |
| All tracks / 59 trac | ks                 |              |   | Actions    |
| Dancing Queen        | <                  | Play options | × | Tuner      |
| Knowing Me, Know     | wing Y Play now    |              |   | Stream     |
| Take A Chance Or     | Me Play next       |              |   | TV 1       |
| Mamma Mia            | Add to list        |              |   | Instreamer |
| Lay All Your Love    | On Me Replace list |              |   | Qobuz      |
| Super Trouper        | More               |              |   | Tidal      |
| I Have A Dream       |                    |              |   | Deezer     |
| The Winner Takes     | It All             |              |   |            |
| Money, Money, Mo     | oney               |              |   |            |
| S.O.S. (Album Ve     | rsion)             |              |   |            |
| Ola in citika        |                    |              |   |            |
| 7 💿                  | Q                  |              |   |            |
| Player Grouping      | Overview           |              |   | Power      |

1.3.6. Page "Context Menu"

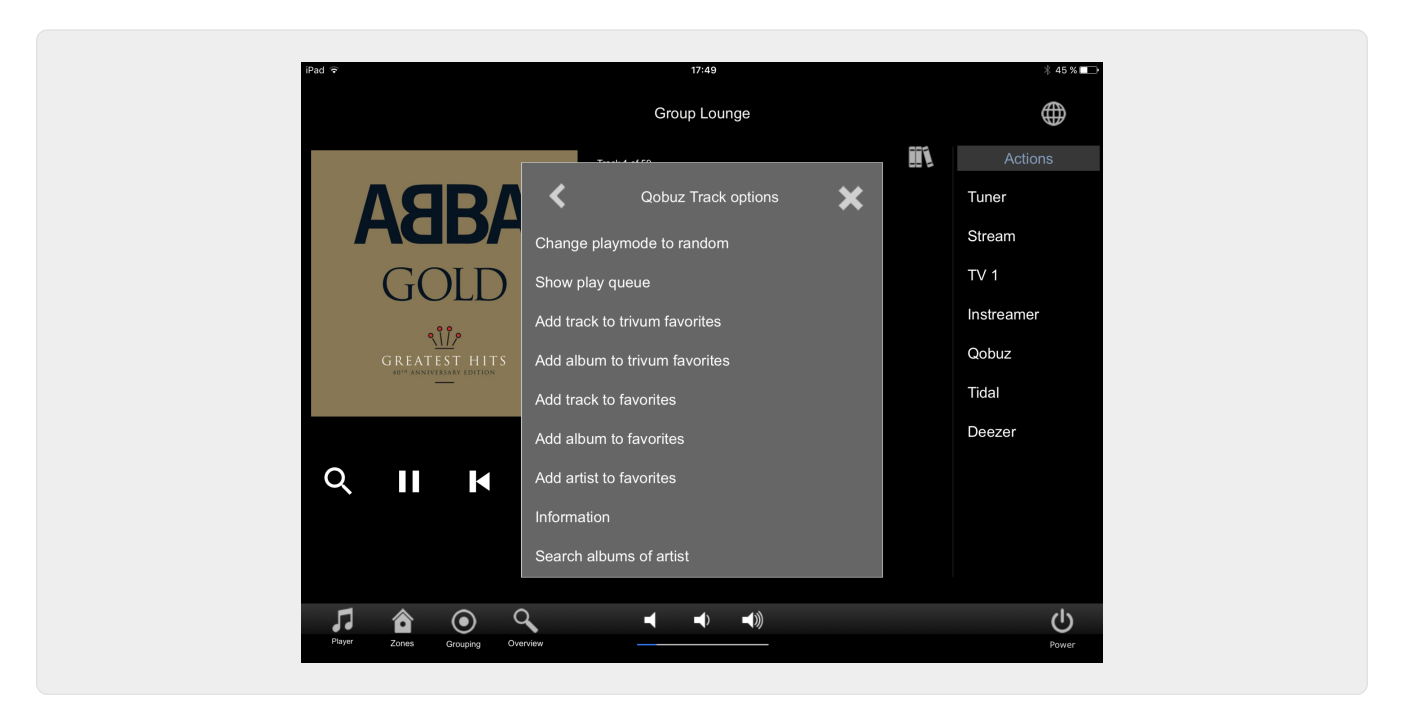

#### 1.3.7. Page "Search"

| ad ᅙ               |                             | 17:49      |        | ∦ 45 % 🔲          |
|--------------------|-----------------------------|------------|--------|-------------------|
| <                  | seal                        | rch 'abba' |        | (                 |
| Albums             |                             |            |        | Actions           |
| Abba Gold Annive   | rsary Edition / Abba (2013) |            |        | Tuner             |
| ABBA Gold / Abba   | a (2007)                    |            |        | Stream            |
| The Visitors (Delu | xe Edition) / Abba (2011)   |            |        | TV 1              |
| Show all albums    |                             |            |        | Instreamer        |
| Artists            |                             |            |        | Qobuz             |
| Abba               |                             |            |        | Tidal             |
|                    |                             |            |        | Deezer            |
| q w e              | rtz.                        | u i o      | p 🗵    |                   |
| a s                | d f g h                     | j k l      | enter  |                   |
| ☆ y x              | c v b n                     | m -        | . CAPS |                   |
| 123!               |                             |            | 123!   | <b>U</b><br>Power |

#### 1.3.8. Page "Zone Select"

| iPad 🗢         |            | 17:50       |    | ¥ 45 % ाक  |
|----------------|------------|-------------|----|------------|
|                |            | List of zon | es | $\oplus$   |
| Lounge         |            |             |    | Actions    |
| Garten         |            |             |    | Tuner      |
| Room 3         |            |             |    | Stream     |
| Room 4         |            |             |    | TV 1       |
|                |            |             |    | Instreamer |
|                |            |             |    | Qobuz      |
|                |            |             |    | Tidal      |
|                |            |             |    | Deezer     |
|                |            |             |    |            |
|                |            |             |    |            |
|                |            |             |    |            |
|                | -          |             |    |            |
| Player Crownia |            | ┥ ┥         |    | ڻ<br>ن     |
| . Crospin      | g <u> </u> |             |    | Power      |

### 1.3.9. Page "Zone Grouping"

| iPad 🗢                                                   | 17:50                                      | ∦ 45 % 💷 →  |
|----------------------------------------------------------|--------------------------------------------|-------------|
| <b>K</b> G                                               | irouping                                   |             |
| Members of current group<br>(click to remove from group) | Available zones<br>(click to add to group) | Ungroup all |
| Lounge (current)                                         | Garten                                     |             |
|                                                          | Room 3                                     |             |
|                                                          | Room 4                                     |             |
|                                                          |                                            |             |
|                                                          |                                            |             |
|                                                          |                                            |             |
|                                                          |                                            |             |
|                                                          |                                            |             |
|                                                          |                                            |             |
|                                                          |                                            | С           |
| Piayee Zones Overview                                    |                                            | Power       |

1.3.10. Page "Zone Overzicht"

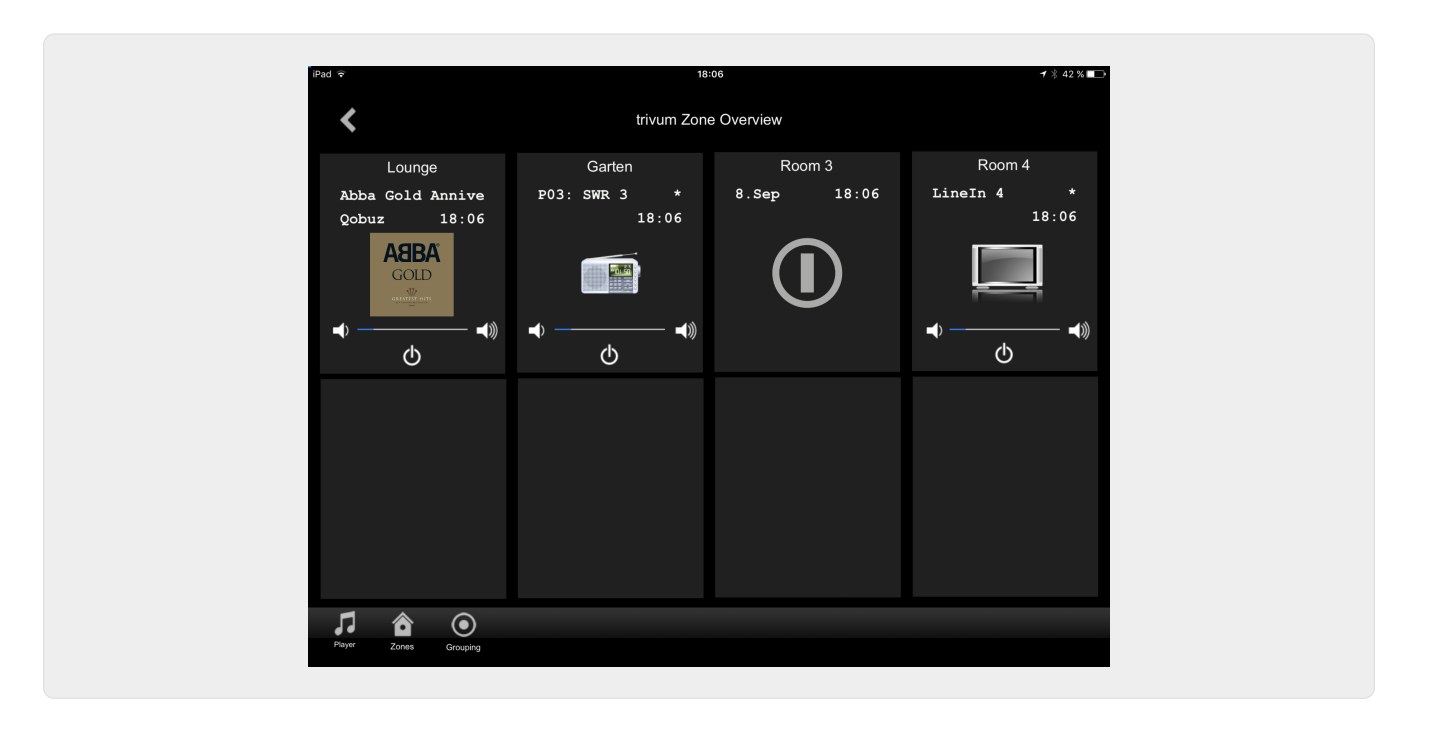

## 2. Het stuurprogramma installeren

De driver is een .ZIP-bestand. Het bevat de generieke RTI-driver (.rtidriver), een integratieontwerper-demoprojectbestand (.rti) en de documentatie (.pdf).

### 2.1. Download

De stuurprogramma's zijn beschikbaar om te downloaden op trivum.

- De nieuwste driver voor V9.0x is te vinden op: trivum-rtidriver-v904.zip
- De huidige driver voor V9.2x is te vinden op: trivum-rtidriver-v92x.zip

Zie voor de laatste versie-informatie en changelog: rti-changelog.rtf

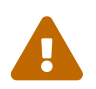

Deze documentatie beschrijft het V9.2x-stuurprogramma. Gebruik deze driver voor nieuwe projecten.

### 2.2. Integratieontwerper

Voordat u de trivum RTI-driver (.rtidriver) in uw eigen projecten gaat gebruiken, moet u het trivum-voorbeeldproject in de Integration Designer bekijken. Laad het en test het op een Virtual Panel of de RtiPanel-app. Het project kan dienen als sjabloon voor uw eigen GUI's.

Het trivum RTI-stuurprogramma moet zodanig worden geparametreerd dat het een klantinstallatie werkt. Het belangrijkste dat u moet doen, is de bestuurder het IP-adres van het trivummuzieksysteem vertellen. Meer informatie is beschikbaar in het hoofdstuk parameters.

### 2.3. parameters

De trivum V9.2x-driver heeft de volgende parameters:

| Loaded Drivers:               |                         |
|-------------------------------|-------------------------|
| trivum       System Settings  |                         |
| trivum MusicCenter            |                         |
| trivum IP address             | service.trivum.com:1080 |
| Number of zone overview slots | 4                       |
| Slot 1 setup                  |                         |
| trivum Zone ID                | 0                       |
| Zone Name                     | Room 1                  |
| Slot 2 setup                  |                         |
| trivum Zone ID                | 1                       |
| Zone Name                     | Room 2                  |
| Slot 3 setup                  |                         |
| trivum Zone ID                | 2                       |
| Zone Name                     | Room 3                  |
| Slot 4 setup                  |                         |
| trivum Zone ID                | 3                       |
| Zone Name                     | Room 4                  |
| Debug Settings                |                         |
| Traceflags                    |                         |
|                               |                         |

#### • "trivum IP-adres"

Voer hier het IP-adres van het trivum-systeem in

- 1. U kunt ook "service.trivum.com:1080" invoeren om toegang te krijgen tot het online demosysteem van trivum. Hiermee kunt u de volledige functionaliteit van trivum op uw RTI-apparaten testen zonder dat u een trivum-systeem hoeft te bezitten.
- "Aantal zone-overzichtslots"

De driver heeft de mogelijkheid om maximaal 8 zones tegelijk weer te geven op een zoneoverzichtspagina. Hiervoor moeten de ID's van de zones die intern door het trivum MusicCenter worden gebruikt, worden geselecteerd. Voor een eenvoudiger overzicht tijdens configuratie in de Integration Designer, de respectieve zonenaam kan ook worden opgegeven. Tijdens runtime wordt echter de juiste zonenaam gebruikt die wordt geleverd door het trivum MusicCenter.

Houd er rekening mee dat met deze zone-overzichtsdefinitie de zoneselectie niet beperkt is. In het "Zone selectie menu" en in het "groepsmenu" zijn altijd alle zones beschikbaar (voor zover zones niet zijn uitgesloten in de trivum MusicCenter setup).

- Pro "Overview Slot"
  - *"trivum ZoneID"* De zone-ID die moet worden weergegeven. U kunt de ID zien in de configuratie van het trivum MusicCenter. In het hoofdstuk Find Zone IDs leest u hoe u de ID's. kunt vinden
  - **"ZoneName"** Voer hier een betekenisvolle naam in. Voor een reeds bestaand trivumsysteem moet u de juiste namen van de zones gebruiken. Houd er rekening mee dat de hier ingevoerde zonenaam alleen wordt gebruikt in de Integration Designer. Tijdens runtime, de juiste namen van de trivum MusicCenter worden gebruikt.

## 3. trivum-configuratie

Voor toegang tot een trivum-systeem vanuit RTI hoeft de trivum-setup niets in te stellen. Maar het helpt het overzicht en zorgt ervoor dat de configuratie correct is.

Om het trivum MusicCenter te configureren, hebt u een webbrowser en het IP-adres van het trivum-systeem nodig.

Roep de configuratie in de browser op met "http://192.168.1.100/setup" (vervang het IP-adres door het IP-adres van uw systeem) Vervolgens zou u het trivum-configuratiemenu moeten zien:

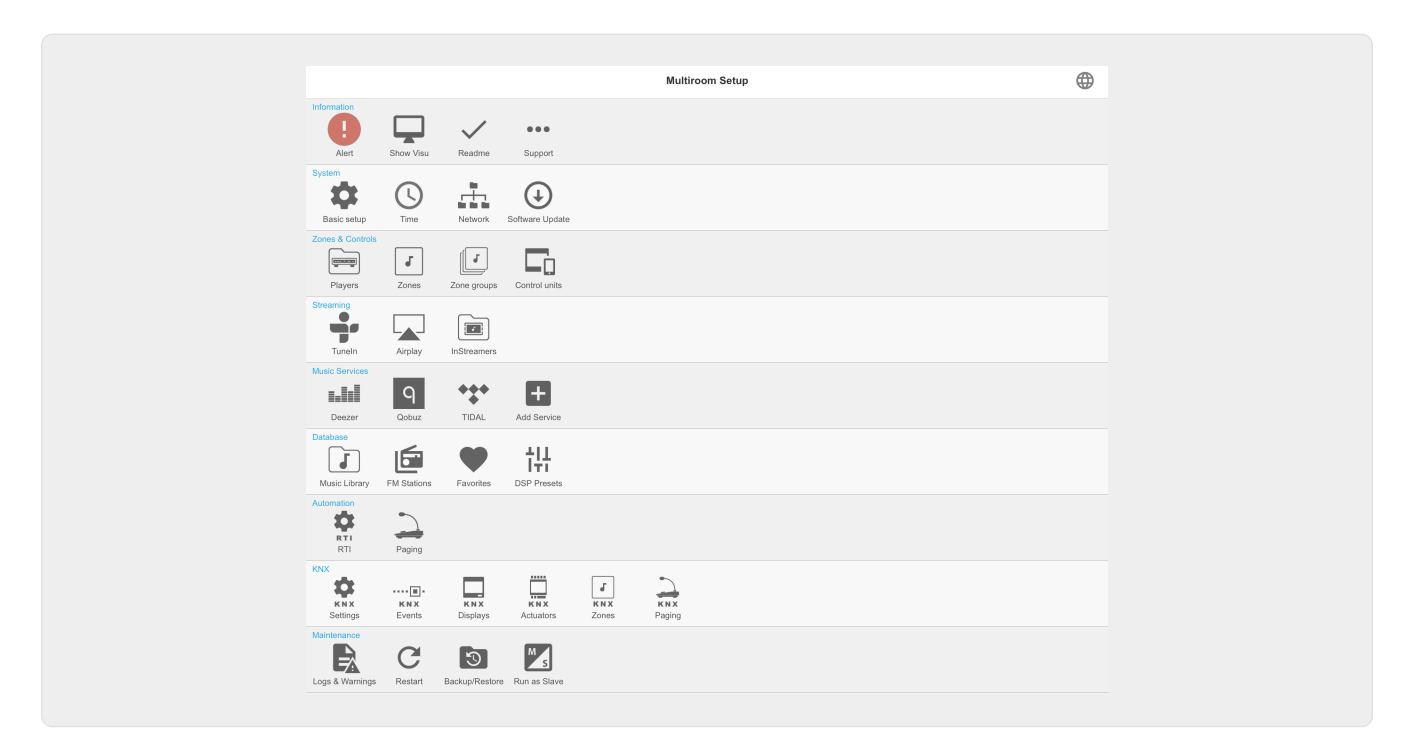

### 3.1. Opstelling

Selecteer "RTI" in de trivum MusicCenter Setup en activeer RTI Support onder <1>.

| Multiroom Setup                                                                                                    | setupRTI                                                                                                    | C               | € |
|----------------------------------------------------------------------------------------------------|----------------------------------------------------------------------------------------------------|-----------------|---|
|                                                                                                    | Configure RTI support                                                                                                    |                 |   |
| All Basic Modified Help                                                                                                    |                                                                                                    |                 |   |
| UPPORT FOR RTI CONTROL SYSTEMS                                                                                                    |                                                                                                    |                 |   |
| RTI support<br>When enabled, trivum can be controlled from RTI syste                                                               | ams and trivum can use RTI systems to control devices.                                                                                          |                 | / |
| Send On/Off/Mute/Unmute events to RTI<br>Sends On/Off/Mute/Unmute events to RTI processor.                                         | 2                                                                                                    |                 | / |
| TI PROCESSORS                                                                                                    |                                                                                                    |                 |   |
| To use a RTI processor together with this trivum sy<br>When a proper configured RTI processor (which h                             | stem, you have to use the trivum RTI V9 driver in your RTI project.<br>as the correct trivum IP address configured), then this RTI processor    | s automaticaly  |   |
| displayed in the list of RTI processors in the trivur                                                                              | RTI setup.                                                                                                    |                 |   |
| RTI XP6                                                                                                    | 8                                                                                                    | XP6             | > |
| TI COMMAND TO TRIVUM ACTION MAPPINGS                                                                                               |                                                                                                    |                 |   |
| The following mappings are available as trivum co<br>designer to trigger a trivum action. The RTI function                         | mmands within the RTI processor. So e.g. you can define a RTI butto<br>n sends a string. This string has to map to one of the following entrie: | n within the RT | 7 |
| PlayLineIn1                                                                                                    | 'LineIn 1' in zone 'Entran                                                                                                    | ;e' 🔳           | > |
| <u>2</u>                                                                                                    |                                                                                                    | -               | > |
| PlayRock                                                                                                    | 'Rock - Genre' in zone 'Party Roc                                                                                                    | m'              | • |
| Add RTI command to trivum action r                                                                                                 | 'Rock - Genre' in zone 'Party Roc                                                                                                    | m'              | - |
| Add RTI command to trivum action r                                                                                                 | 'Rock - Genre' in zone 'Party Roc                                                                                                    | m'              | - |
| Add RTI command to trivum action r                                                                                                 | 'Rock - Genre' in zone 'Party Roc                                                                                                    | m'              | • |
| Add RTI command to trivum action r      Add RTI command to trivum action r      ID 2 : Spa                                         | 'Rock - Genre' in zone 'Party Roc                                                                                                    | m'              | • |
| Add RTI command to trivum action r ONE INFORMATION AND MAPPINGS ID 2 : Spa ID 3 : Kitchen                                          | 'Rock - Genre' in zone 'Party Roc                                                                                                    | m'              | - |
| PlayRock     Add RTI command to trivum action r one INFORMATION AND MAPPINGS     ID 2 : Spa     ID 3 : Kitchen     ID 4 : Entrance | 'Rock - Genre' in zone 'Party Roc                                                                                                    | m'              | - |

1 - Laat RTI-ondersteuning voor het trivum-apparaat. vrij

*2* - Als de RTI-processor moet reageren op On/Off/Mute/Unmute-gebeurtenissen, moeten deze opties worden geactiveerd. De standaard GUI's die door trivum worden gebruikt in het Integration Designer-demoproject hebben deze optie niet nodig.

*3* - Lijst van de RTI-processors die het trivum MusicCenter als partner hebben geregistreerd en een verbinding tot stand hebben gebracht.

+ Verdere instellingen kunnen worden gemaakt door de processor te selecteren. Vooral de definities van trivum-RTI-gebeurtenissen zijn interessant.

4 - Lijst met reeds gedefinieerde "RTI Command to trivum action mappings".

In de KNX-processor kan een commando naar trivum worden gestuurd, wat een actie in trivum activeert. Het commando is een string.

5 - Maak een nieuwe opdrachtactie-toewijzing.

6 - Lijst met zones en hun interne IDs.

Deze ID's kunnen worden gebruikt in de Integration Designer in de parameters van het stuurprogramma.

### 3.2. Zoek zone-ID's

Zie sectie 6, "Setup", onder punt 6. Als u ook de statusgebeurtenissen (Mute/UnMute/On/Off) in de Integration Designer gebruikt, moeten de zone-ID's worden gebruikt in de Overview Slots.

## 4. Functies van de bestuurder

Veel functies van de driver zijn vereist om een GUI te implementeren om een trivum-systeem te besturen.

Deze worden hier niet in detail besproken, omdat ze worden gebruikt in het Integration Designerprojectbestand trivum-v92.rti en spreken voor zich.

### 4.1. Variabelen

| Categorie                | Variabele                               | Commentaar               |
|--------------------------|-----------------------------------------|--------------------------|
| Geselecteerde zone       | Zone-ID                                 |                          |
| Geselecteerde zone       | Naam geselecteerde zone                 |                          |
| Geselecteerde zone       | Geselecteerde zone is<br>ingeschakeld   |                          |
| Geselecteerde zone       | Geselecteerde zone is<br>uitgeschakeld  |                          |
| Geselecteerde zone9902 0 | Geselecteerde zone is gedempt           |                          |
| Geselecteerd Zone        | Volume geselecteerde zone               |                          |
| Geselecteerde zone       | Geselecteerde<br>zoneweergaveregel 1    |                          |
| Geselecteerde zone       | Geselecteerde<br>zoneweergaveregel 2    |                          |
| Geselecteerde zone       | Geselecteerde zonetrackpositie          |                          |
| Geselecteerde zone       | Geselecteerde zonetrack Lengte          |                          |
| Geselecteerde zone       | Geselecteerde zone volgen<br>Percentage |                          |
| Geselecteerde zone       | Geselecteerde zone infoteller           |                          |
| Geselecteerde zone       | Geselecteerde zone-info 18<br>Sleutel   | Variabele bestaat 8 keer |
| Geselecteerde zone       | Geselecteerd Zone Info 18<br>Waarde     | Variabele bestaat 8 keer |
| Geselecteerde Zone       | Geselecteerde Zone speelt af            |                          |
| Geselecteerde zone       | Status geselecteerde zone               |                          |
| Geselecteerde zone       | Geselecteerde zonebron                  |                          |

| Categorie                      | Variabele                                          | Commentaar                |
|--------------------------------|----------------------------------------------------|---------------------------|
| Geselecteerde zone             | Geselecteerde zonebronMode                         |                           |
| Geselecteerde zone             | Geselecteerde<br>zonebrontype9902 0                |                           |
| Voor elke geconfigureerde zone | Zonenaam                                           |                           |
| Voor elke geconfigureerde zone | Zone is Aan                                        |                           |
| Voor elke geconfigureerde zone | Zone is Uit                                        |                           |
| Voor elke geconfigureerde zone | Zone is Gedempt                                    |                           |
| Voor elke geconfigureerde zone | Zone Volume                                        |                           |
| Voor elke geconfigureerde zone | Zoneweergaveregel 1                                |                           |
| Voor elke geconfigureerde zone | Zoneweergaveregel 2                                |                           |
| Actiebeschrijvingen            | Actie 1 16                                         | Variabele bestaat 16 keer |
| Zichtbare toestanden           | Speler zichtbaar                                   |                           |
| Zichtbare statussen            | Spelerpositiebalk zichtbaar                        |                           |
| Zichtbare statussen            | Muziekmenu zichtbaar                               |                           |
| Zichtbare statussen            | Pop-upmenu zichtbaar                               |                           |
| Zichtbare statussen            | Opties Menu zichtbaar                              | 9902 0                    |
| Zichtbare toestanden           | Zone Menu zichtbaar                                |                           |
| Zichtbare statussen            | Overzicht slot 18<br>geconfigureerd                | Variabele bestaat 8 keer  |
| Zichtbare statussen            | Overzicht slot 18<br>geconfigureerd en zone is aan | Variabele bestaat 8 keer  |
| Berichtenvenster               | Berichtenvenster zichtbaar                         | 99 020                    |
| Berichtenvenster               | Berichtenvenster tekst                             |                           |
| Toetsenbord                    | Toetsenbordgebied zichtbaar                        |                           |
| Toetsenbord                    | Toetsenbord ABC zichtbaar                          |                           |
| Toetsenbord                    | Toetsenbord 123 zichtbaar                          |                           |
| Toetsenbord                    | Toetsenbord abc zichtbaar                          |                           |
| Toetsenbord                    | Toetsenbord 123 tekst                              |                           |
| Toetsenbord                    | Toetsenbord tekst                                  |                           |
| Systemwide                     | Menukop                                            |                           |
| Systemwide                     | Popup-header                                       |                           |
| Systemwide                     | Verbonden                                          |                           |
| Systeembreed                   | Niet aangesloten                                   |                           |

### 4.2. lijsten

| Categorie | Variabele                             | Commentaar |
|-----------|---------------------------------------|------------|
| Lijsten   | Actielijst                            |            |
| Lijsten   | Zonelijst                             |            |
| Lijsten   | Zonelijst (beschikbaar voor<br>groep) |            |
| Lijsten   | Zonelijst (onderdeel van groep)       |            |
| Lijsten   | Menu Lijst                            |            |
| Lijsten   | Pop-uplijst                           |            |

## 4.3. Dynamische afbeelding

| Categorie                            | Variabele                   | Bemerkung                |
|--------------------------------------|-----------------------------|--------------------------|
| Geselecteerde Zone                   | Geselecteerde zone Coverart |                          |
| Geselecteerde zone                   | Geselecteerde knop 14 Image | Variabele bestaat 4 keer |
| Per geconfigureerd<br>overzichtsslot | Zone Coverart               |                          |

### 4.4. Stuurprogramma-opdrachten

| Categori<br>e | Naam                           | Parameter         | Beschrijving                                                                                                    |
|---------------|--------------------------------|-------------------|----------------------------------------------------------------------------------------------------|
| Generic       | Invoke trivum<br>Mapped Action | Zone, MappingName | Op de trivum-pagina is er een lijst met<br>opdrachtactietoewijzingen in het RTI-<br>gebied. Er wordt gezocht in de trivum de<br>mapping met dezelfde naam en de<br>bijbehorende trivum-actie uitgevoerd. 990<br>20 |
| Generic       | Invoke trivum<br>Command by ID | Zone, CommandID   | De opdracht (bijvoorbeeld 1 voor Uit)<br>wordt verzonden naar de opgegeven zone<br>in de trivum.                                                                                                    |
| Generic       | trace                          | Text              | De tekst wordt toegevoegd in de trivum trace 990 20                                                                                                    |
| Generic       | Restart Server                 |                   | Snel het trivum-systeem opnieuw<br>opstarten                                                                                                    |
| Generic       | Restart System                 |                   | Volledige herstart van het trivum-systeem                                                                                                    |
| Control       | Forward                        | Zone              | Vooruit                                                                                                    |
| Control       | Terug                          | Zone              | Terug                                                                                                    |

| Categori<br>e | Naam               | Parameter    | Beschrijving                                                                                                    |
|---------------|--------------------|--------------|----------------------------------------------------------------------------------------------------|
| Control       | FastForward        | Zone         | Snel vooruit                                                                                                    |
| Control       | FastBackward       | Zone         | Snel achteruit                                                                                                    |
| Control       | PlayPause          | Zone         | Afspelen/pauzeren (alleen bij afspelen<br>stream)                                                                                                    |
| Control       | StationUp          | Zone         | Station up (alleen bij afspelen tuner)                                                                                                    |
| Control       | StationDown        | Zone         | Station uitgeschakeld (alleen bij afspelen tuner)                                                                                                    |
| Control       | NextAlbum          | Zone         | Volgend album (alleen bij afspelen<br>bibliotheek)                                                                                                    |
| Control       | PreviousAlbum      | Zone         | Vorige album (alleen bij afspelen<br>bibliotheek)                                                                                                    |
| Control       | NextPlaylist       | Zone         | Volgende playlist (alleen bij afspelen van<br>bibliotheek)                                                                                            |
| Control       | PreviousPlaylist   | Zone         | Vorige playlist (alleen bij afspelen van<br>bibliotheek)                                                                                              |
| Sources       | DefaultStreaming   | Zone         | Wijzigt naar streaming                                                                                                    |
| Sources       | DefaultTuner       | Zone         | Wijzigingen in tuner                                                                                                    |
| Sources       | LocalSource        | Zone         | Wijzigingen in lokale bron                                                                                                    |
| Sources       | LineInput          | Zone , which | Wijzigingen in gegeven lijninvoer                                                                                                    |
| Groep         | Groep 18           | Zone         | Gegroepeerd zoals beschreven in de<br>vooraf gedefinieerde zonegroep 1 8 (zie<br>trivum ZoneGroep instellen)                                          |
| Groep         | Degroeperen 18     | Zone9 9020   | Stopt groep als de groep momenteel de vooraf gedefinieerde zonegroep is 1 8.                                                                          |
| Groep         | Degroeperen        | Zone         | Stopt huidige groep                                                                                                    |
| Zone          | Volume -           | Zone         | Verlaagt het volume in de zone                                                                                                    |
| Zone990<br>20 | Volume             | Zone         | Verhoogt het volume in de zone                                                                                                    |
| Zone          | Volume absoluut    | Zone, waarde | Stelt het opgegeven volume in de zone in                                                                                                    |
| Zone          | Mute toggle        | Zone         | Toggle mute in zone                                                                                                    |
| Zone          | Uitschakelen       | Zone         | Schakelt de zone uit                                                                                                    |
| Zone          | NextSource         | Zone         | Schakelt over naar de volgende bron in de<br>zone. Als Zone is uitgeschakeld, wordt de<br>stroom ingeschakeld en wordt de laatste<br>bron afgespeeld. |
| Zone          | Alles uitschakelen |              | Schakelt alle zones uit                                                                                                    |

| Categori<br>e      | Naam   | Parameter | Beschrijving                                                                  |
|--------------------|--------|-----------|-------------------------------------------------------------------------------|
| Zone               | Snooze | Zone      | Snooze                                                                        |
| Actie<br>uitvoeren | 11 6   | Zone      | Voert de actie 1 16 uit die is opgeslagen<br>in de definitie van de RTI-zone. |

### 4.5. Command to Action Mapping

In de driveropdrachtsectie "Generic" staat "Invoke trivum Mapped Action". De opdracht "PlayRock" is gedefinieerd in het hoofdstuk Setup onder item 4. Hij begint te streamen met het genre "Rock". Daarom moet de opdracht Invoke trivum Mapped Action worden gebruikt in de Integration Designer. "PlayRock" moet worden ingevoerd als parameter "Text". Het trivum-systeem vindt de juiste opdracht.

### 4.6. Bel RTI vanuit trivum

Er is ook de mogelijkheid dat een RTI-commando wordt aangeroepen vanuit trivum.

| setupRTI                                                                 | editCommPartner                                                                                                    | C @                                         |
|--------------------------------------------------------------------------|----------------------------------------------------------------------------------------------------|---------------------------------------------|
| SETUP THE RTI PARTNER                                                    |                                                                                                    |                                             |
| Description                                                              | ХРб                                                                                                    |                                             |
| MAC Address                                                              | 00:15:26:02:8B:11                                                                                                    |                                             |
| NETWORK STATUS                                                           |                                                                                                    |                                             |
| No driver version received.                                              |                                                                                                    |                                             |
| IP Address: 190.190.190.190                                              |                                                                                                    |                                             |
| No driver calls received yet.                                            |                                                                                                    |                                             |
| Did not receive any configurez                                           | one call yet.                                                                                                    |                                             |
| Show RTI log                                                             |                                                                                                    | >                                           |
| Show http log                                                            |                                                                                                    | >                                           |
| ACTIONS                                                                  |                                                                                                    |                                             |
| Delete partner                                                           |                                                                                                    | >                                           |
| Create a trivum-comm                                                     | and to RTI-event mapping (Trigger a RTI event from trivum)                                                                            | ]                                           |
| LIST OF COMMAND / EVENT MAPPIN                                           | IGS FOR RTI CONTROLLER                                                                                                    |                                             |
| This list shows the events which sh<br>You can specify a symbolic name i | tould be handled in the RTI processor. So please use the RTI designer and de<br>or trivum - but within RTI the event ID will be used. | əfine a corresponding event handling there. |
| trivum command 'RTI Leinwar                                              | d Hoch' 2                                                                                                    | Mapped to RTI event 1                       |
|                                                                          |                                                                                                    |                                             |

Bijvoorbeeld een scherm of ander apparaat dat wordt bestuurd door RTI, dan kan de RTIprogrammeur een van de 32 " van trivum toegewezen commando" verbinden met de RTI-macro. Deze RTI-macro zorgt er dan voor dat bijvoorbeeld het scherm naar beneden wordt gedreven. In het trivum-systeem kunnen de acties in het RTI-processorgedeelte de gebeurtenis met het bijbehorende nummer gebruiken.

- 1 Maak een nieuwe lege opdracht/gebeurtenismappen
- 2 Lijst met reeds gemaakte mppings voor deze RTI-processor

Zo kunt u het TouchPad en de bijbehorende actiebalk gebruiken om apparaten eenvoudig via RTI te bedienen.

| SETUP THE RTI COMMAND MAPPING       trivum alias     RTI Leinwand Hoch     1       RTI event     1     2 | Image: Common sector with the sector with the |
|----------------------------------------------------------------------------------------------------|----------------------------------------------------------------------------------------------------|
| RTI event 1 2                                                                                            | SETUP THE RTI COMMAND MAPPING<br>(trivum alias RTI Leinwand Hoch                                                                                                    |
| ACTIONS                                                                                                  | RTI event 1 2                                                                                                    |
|                                                                                                    | ACTIONS                                                                                                    |

1 - Deze naam wordt intern gebruikt met trivum alt action name

2 - Aangezien RTI-gebeurtenissen alleen kunnen worden geactiveerd door getallen, is dit het gebeurtenisnummer dat moet worden gebruikt in de RTI Integration Desigener onder "Events" om een RTI-macro te koppelen.

## 5. Vind fouten

### 5.1. RTI Tracetool

Van RTI zelf is er een "TraceViewer.exe" voor het zoeken naar fouten. Dit kan geschikt zijn voor problemen met RTI-projecten. Gebruik de RTI-ondersteuningsbronnen voor hulp bij Integration Designer, de tools en de concepten om RTI te krijgen.

### 5.2. trivum Tracetool

Het trivum RTI-stuurprogramma kan worden getraceerd met behulp van de traceertools die kunnen worden gedownload van de trivum-ondersteuningswebsite. Dit wordt alleen door ervaren trivum-gebruikers ten zeerste aanbevolen. Voer het IP-adres van uw RTI XP-processor in achter "trace". Als een trivum RTI-stuurprogramma op de processor draait, wordt dit gerapporteerd in de tracering.

## 5.3. trivum RTI log

Het trivum MusicCenter schrijft enkele relevante RTI-gerelateerde gegevens naar een RTI-logboek. Dit RTI-logboek vindt u onder "RTI" en vervolgens onder de bijbehorende RTI-processor. Het kan handig zijn om te zien welke commando's/gebeurtenissen er zijn verzonden/ontvangen van en naar het trivum systeem.

### 5.4. trivum Ondersteuning

Voor vragen kunt u onze ondersteuningspagina gebruiken op http://service.trivum.com.

Als u een probleem/fout heeft, kunt u ons ticketsysteem gebruiken: Create a support ticket